## Návod na registráciu predmetov.

Po vstupe do osobnej administratívy a vstupe do "Portálu študenta", kliknite na ikonku "**Registrácie a zápisy**".

**1**. **Nesplnené predmety**. Ak máte za zimný semester nesplnené predmety, zobrazí sa Vám ponuka na registráciu týchto predmetov. Ak nemáte ešte vyčerpané termíny skúšok z týchto predmetov, nepridávajte si ešte v registráciách tieto predmety do plánu. Postačí to až pri elektronickom zápise.

| Neukončené predmety<br>V predchádzajúcich obdobiach neboli riadne ukončené niektoré predmety. Tieto predmety je potrebné v ďalšom priebehu štúdia znovu zapísať a riadne uk<br>tieto predmety vyučované v zapisovanom období, môžete ich do zápisu pridať vyznačením príslušného políčka v nasledujúcej tabuľke a stlačením tlačidla<br>označené predmety". |         |                                    |      |              |               |           |                                                    |  |  |  |
|----------------------------------------------------------------------------------------------------|---------|------------------------------------|------|--------------|---------------|-----------|----------------------------------------------------|--|--|--|
| Ozn.                                                                                                    | Kód     | Predmet                            | Fak. | Obdobie      | Garant        | Katedra   | Poznámka                                           |  |  |  |
| <b>~</b>                                                                                                    | B1-DAS  | Dejiny architektúry a staviteľstva | SvF  | ZS 2015/2016 | J. Húsenicová | KARCH SVF | Predmet môže byť zapísaný do obdobia ZS 2016/2017. |  |  |  |
|                                                                                                    | B1-DESK | Deskriptívna geometria             | SvF  | ZS 2015/2016 | M. Vajsáblová | KMDG SvF  | Predmet môže byť zapísaný do obdobia ZS 2016/2017. |  |  |  |
|                                                                                                    | B1-G    | Geodézia                           | SvF  | ZS 2015/2016 | J. Ježko      | KGDE SvF  | Predmet môže byť zapísaný do obdobia ZS 2016/2017. |  |  |  |
|                                                                                                    | B1-TK   | Technické kreslenie                | SvF  | ZS 2015/2016 | J. Žilinský   | KKPS SvF  | Predmet môže byť zapísaný do obdobia ZS 2016/2017. |  |  |  |
| Pridať označené predmety                                                                                                    |         |                                    |      |              |               |           |                                                    |  |  |  |

## Kliknite si na tlačítko "**Zobraziť študijný plán**" (viď obrázok).

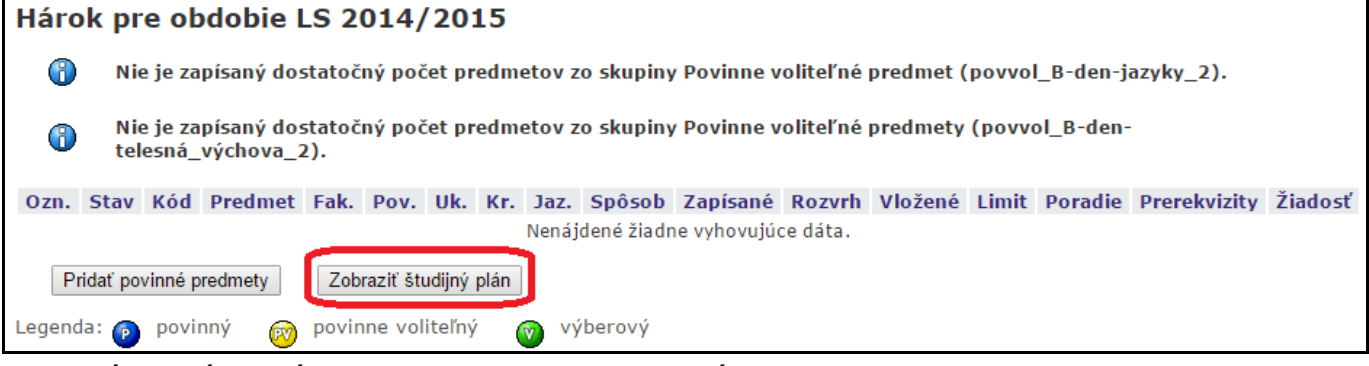

Rozbalí sa Vám plán predmetov na nasledujúci semester.

**2. Hromadná registrácia predmetov**. Rozhodnite sa, ktoré predmety chcete v letnom semestri študovať (zaškrtnite) a nakoniec kliknite na tlačítko "**Pridať** označené predmety".

| Skupiı<br>Názov | na predme<br>v: Povinné | etov povinných<br>predmety (pov_B1-PSA-c               | I-3)             |                  |      |      |         |           |                           |                        |           |
|-----------------|-------------------------|--------------------------------------------------------|------------------|------------------|------|------|---------|-----------|---------------------------|------------------------|-----------|
| Ozn.            | Kód                     | Predmet                                                |                  | Fak.             | Uk.  | Kr.  | Jaz.    | Forma     | Garant                    |                        | Katedra   |
|                 | B1-DAU1                 | Dejiny architektúry a umenia                           | a 1              | SvF              | kz   | 2    | sk      | pres      | doc. Ing. arch. Ja        | rmila Húsenicová, PhD. | KARCH SvF |
|                 | B1-KPS2                 | Konštrukcie pozemných stav                             | vieb 2           | SvF              | s    | 5    | sk      | pres      | doc. Ing. Juraj Žili      | inský, PhD.            | KKPS SvF  |
|                 | B1-PRPE                 | Pružnosť a pevnosť                                     |                  | SvF              | s    | 4    | sk, eng | pres      | doc. Ing. Yvonna          | Koleková, PhD.         | KSME SvF  |
|                 | B1-STT                  | Stavebná tepelná technika                              |                  | SvF              | s    | 4    | sk, eng | pres      | prof. Ing. Ivan Ch        | múrny, PhD.            | KKPS SvF  |
|                 | B1-TZB1                 | Technické zariadenia budov                             | 1                | SvF              | s    | 4    | sk      | pres      | doc. Ing. Jana Pe         | ráčková, PhD.          | KTZB SVF  |
|                 | B1-TV2                  | Telesná výchova 2                                      |                  | SvF              | z    | 1    | sk, eng | pres      | PaedDr. Ján Masa          | rovič                  | KTVY SvF  |
|                 | B1-T1                   | Typológia 1                                            |                  | SvF              | s    | 4    | sk      | pres      | doc. Ing. arch. Ele       | ena Dohňanská, PhD.    | KARCH SvF |
| Skupii<br>Názov | na predme<br>v: Povinne | etov povinne voliteľných (<br>voliteľné predmety (povy | min. 1<br>/ol_B1 | 1 pr.)<br>L-JAZ- | d-3) |      |         |           |                           |                        |           |
| Ozn.            | Kód                     | Predmet                                                | Fak.             | Uk.              | Kr.  | Jaz. | Forma   | Garant    |                           | Katedra                |           |
|                 | B1-AJ2B                 | Anglický jazyk 2                                       | SvF              | kz               | 2    | eng  | pres    | PhDr. Da  | gmar Špildová             | KJAZ SVF               |           |
|                 | B1-AJ2A                 | Anglický jazyk 2 - pokročilí                           | SvF              | kz               | 2    | eng  | pres    | PhDr. Da  | agmar Špildová 🛛 KJAZ SvF |                        |           |
|                 | B1-NJ2B                 | Nemecky jazyk 2                                        | SvF              | kz               | 2    | de   | pres    | PhDr. Alž | beta Pálová, PhD.         | KJAZ SVF               |           |
|                 | B1-NJ2A                 | Nemecky jazyk 2 - pokročilí                            | SvF              | kz               | 2    | de   | pres    | PhDr. Alž | beta Pálová, PhD.         | KJAZ SVF               |           |
| Pridať          | označené p              | redmety                                                |                  |                  |      |      |         |           |                           |                        |           |

**3. Registrácia po jednom predmete**. Študenti s neštandardným spôsobom štúdia tzv. opakovanie štúdia, alebo študenti opakovaného posledného ročníka, ktorí už plán nemajú a aj v prípade **voliteľných**, **predštudovávaných** a **doštudovávaných predmetov** (všeobecne ktorýkoľvek predmet, ktorý nie je v danej ponuke) si do políčka vložte príslušný kód predmetu a kliknite na "**Vyhľadať**" a potom po zaškrtnutí označovacieho políčka si kliknite na "**Pridať označené predmety**" (tento postup si volia):

| Predme<br>pomoco<br>predme        | Predmety je možné pridávať niekoľkými odlišnými spôsobmi. Najvšeobecnejšou možnosťou je vyhľadanie predmetu<br>pomocou časti jeho meno alebo celého kódu v nasledujúcom dialógu pomocu tlačidla "Vyhľadať". Z vyhľadaných<br>predmetov si vyberte, ktoré predmety si prajete pridať. Predmety sa štandardne vyhľadávajú iba v rámci Vašej fakulty. |                    |                  |     |     |     |         |                                       |          |  |
|-----------------------------------|----------------------------------------------------------------------------------------------------|--------------------|------------------|-----|-----|-----|---------|---------------------------------------|----------|--|
| Predmet: b-sme Vyhľadať 🔲 Detaily |                                                                                                    |                    |                  |     |     |     |         |                                       |          |  |
| Výsledok hľadania:                |                                                                                                    |                    |                  |     |     |     |         |                                       |          |  |
| Ozn.                              | Kód                                                                                                    | Názov              | Obdobie          |     | Uk. | Kr. | Jaz.    | Garant                                | Katedra  |  |
|                                   | B-SME                                                                                                    | Stavebná mechanika | LS 2014/2015 - 9 | SvF | s   | 5   | sk, eng | prof. Ing. Norbert Jendželovský, PhD. | KSME SvF |  |
|                                   |                                                                                                    |                    |                  |     |     |     |         |                                       |          |  |

**4. Chybové hlásenia**. Ak pri predmete v stĺpci **"Stav**" svieti červený kruh znamená to že nesplňujete podmienku pre registráciu daného predmetu!

Ak je to predmet, ktorý má **prerekvizitu**\* a práve teraz v tomto semestri študujete uvedený predmet , ktorý tvorí prerekvizitu, môžete si takýto predmet nechať v registrácii aj napriek tomu, že nie je splnená podmienka pre zápis daného predmetu, pretože ak prerekvizitu v tomto semestri splníte, automaticky sa splní podmienka (stav sa zmení na zelený kruh) a predmet bude zapísaný do nasledujúceho semestra. Ak je prerekvizita predmetom z minulého obdobia a práve ju neštudujete (nemôžete splniť), tak takýto predmet si musíte z registrácie odobrať, alebo môžete podať elektronickú žiadosť na registráciu tohto predmetu.

| Н | Hárok pre obdobie LS 2014/2015 |      |        |                                 |      |      |     |     |      |        |          |        |                     |       |         |                    |           |
|---|--------------------------------|------|--------|---------------------------------|------|------|-----|-----|------|--------|----------|--------|---------------------|-------|---------|--------------------|-----------|
| 0 | Ozn.                           | Stav | Kód    | Predmet                         | Fak. | Pov. | Uk. | Kr. | Jaz. | Spôsob | Zapísané | Rozvrh | Vložené             | Limit | Poradie | Prerekvizity       | Žiadosť   |
|   |                                | 0    | B-AJ1B | Anglický jazyk 1                | SvF  | Ø    | kz  | 1   | eng  | N      | 1        | -      | 28.10.2014 09:47:27 | -     | 1/1     | ! VSTUPNI_TEST(56) | <b>0</b>  |
|   |                                |      | B-AT3  | Ateliérová tvorba 3             | SvF  | 0    | kz  | 5   | sk   | N      | 1        | -      | 28.10.2014 10:02:04 | -     | 1/1     | B-AT2              |           |
|   |                                | 0    | B-KPS1 | Konštrukcie pozemných stavieb 1 | SvF  | 0    | s   | 5   | sk   | N      | 1        | -      | 28.10.2014 09:47:27 | -     | 1/1     |                    | $\square$ |
|   |                                | 0    | B-MAT2 | Matematika 2                    | SvF  | 0    | s   | 7   | sk   | N      | 1        | -      | 28.10.2014 09:47:27 | -     | 1/1     |                    |           |

Ak sa Vám nepodarí splniť v zimnom semestri prerekvizitu, pri zápise na LS sa tento predmet s prerekvizitou **nezapíše.** 

\* **Prerekvizita** – je predmet, ktorý musíte mať už vyštudovaný (splnený). Predmet, ktorý tvorí podmienku pre registráciu a zápis daného predmetu.

**5**. **Opravy registrácií**. V prípade, že ste si omylom vložili predmet, môžete si ho vymazať z registrácie tak, že v označovacom políčku si zaškrtnete ten predmet, ktorý chcete vymazať a potom stlačíte "**Odobrať označené predmety**".

| Háro                                                                     | Harok pre obdobie LS 2014/2015 |         |                                 |       |      |     |     |      |        |          |        |                     |  |
|--------------------------------------------------------------------------|--------------------------------|---------|---------------------------------|-------|------|-----|-----|------|--------|----------|--------|---------------------|--|
|                                                                          |                                |         |                                 |       |      |     |     |      |        |          |        |                     |  |
| Ozn.                                                                     | Stav                           | Kód     | Predmet                         | Fak.  | Pov. | Uk. | Kr. | Jaz. | Spôsob | Zapísané | Rozvrh | Vložené             |  |
|                                                                          | 0                              | B-AJ1B  | Anglický jazyk 1                | SvF   | Ø    | kz  | 1   | eng  | N      | 1        | -      | 28.10.2014 09:47:27 |  |
|                                                                          | 0                              | B-AT3   | Ateliérová tvorba 3             | SvF   | 0    | kz  | 5   | sk   | N      | 1        | -      | 28.10.2014 10:02:04 |  |
|                                                                          | 0                              | B-KPS1  | Konštrukcie pozemných stavieb 1 | SvF   | ۲    | s   | 5   | sk   | N      | 1        | -      | 28.10.2014 09:47:27 |  |
|                                                                          | $\bigcirc$                     | B-MAT2  | Matematika 2                    | SvF   | 0    | s   | 7   | sk   | N      | 1        | -      | 28.10.2014 09:47:27 |  |
|                                                                          | 0                              | B-STA   | Statika                         | SvF   | ۲    | s   | 7   | sk   | N      | 1        | -      | 28.10.2014 09:47:27 |  |
|                                                                          | $\bigcirc$                     | B-SM    | Stavebné materiály              | SvF   | 0    | s   | 5   | sk   | N      | 1        | -      | 28.10.2014 09:47:27 |  |
|                                                                          | 0                              | B-TV1   | Telesná výchova 1               | SvF   | Ø    | Z   | 0   | sk   | N      | 1        | -      | 28.10.2014 09:47:27 |  |
| Odobrať označené predmety Pridať povinné predmety Zobraziť študijný plán |                                |         |                                 |       |      |     |     |      |        |          |        |                     |  |
| Legend                                                                   | la: 🝺                          | povinný | 👩 povinne voliteľný 🛛 🕜         | výber | ový  |     |     |      |        |          |        |                     |  |

Až do uzavretia registrácií môžete si ešte zmeniť registráciu povinne voliteľných, alebo výberových predmetov.

Po registráciách bude vedením fakulty vyhodnotená požiadavka na povinne voliteľné predmety a výberové predmety a rozhodne sa, ktoré z registrovaných predmetov sa pre nízky záujem nebudú otvárať v budúcom semestri.

Približne o týždeň po uzavretí registrácií sa systém otvorí pre predzápis, kde si skontrolujete predzapísané predmety a v prípade, že ste si zvolili predmet, ktorý sa nebude vyučovať, zmeníte - odoberiete daný predmet a nahradíte predmetom z Vášho plánu, ktorý sa bude vyučovať.

Na začiatku júla si vykonáte sami elektronický zápis do nasledujúceho akademického roka. V prípade chybového hlásenia (červený príznak nesplnenie podmienky zápisu). musíte požiadať referentku, alebo integrátora o pomoc pri zápise.

Sledujte Vašu AIS poštu, kde budú zverejňované všetky termíny na registráciu a elektronický zápis. **Predmety, ktoré si nezaregistrujete, nebudete môcť študovať**